## สรุปปัญหาในระบบ GFMIS จากแบบสอบถามคลังจังหวัด

|    | ระบบ                   | ปัญหาจากแบบสอบถา <b>ม</b>                                                                                                    | ข้อขี้แจง                                                                                                    |
|----|------------------------|----------------------------------------------------------------------------------------------------|----------------------------------------------------------------------------------------------------|
| 1. | MM(ระบบจัคซื้อจัคจ้าง) | รหัส GPSC ที่ใช้กรอกก้นหาขาก กำอธิบาขในการก้นหาไม่ชัดเจน และ<br>ไม่กรอบกลุมทุกราขการวัสดุกรุภัณฑ์ที่หน่วยงานต้องการ                                                                        | การก้นหารหัส GPSC ต้องก้นหาโดยใช้ชื่อของพัสดุ ซึ่งในการใช้กำก้นหาต้องระบุแบบกว้าง ๆ<br>เช่น ต้องการหา "เครื่องพิมพ์เลเซอร์" กำที่ใช้ก้นหาต้องระบุ เป็น " พิมพ์" แล้วดูจากที่ระบบแสดง<br>à รายการไหน มีชื่อใกล้เคียงกับรายการพัสดุที่ด้องการก้นหามากที่สุด ก็เลือกใช้รหัสนั้น ซึ่ง<br>ปัจจุบันได้นำขึ้นระบบแล้วในรายละเอียดประมาณ 28 หมวด จาก 55 หมวด และจะจัดทำเพิ่ม<br>ต่อไปให้กรบทั้ง 55 หมวด เมื่อกรบทั้ง 55 หมวด รายการรหัส GPSC กาดว่าจะกรอบกลุมได้เกือบ<br>ทุกรายการพัสดุที่ใช้ทั่วไป |
| 2. | MM(ระบบจัคซื้อจัคจ้าง) | การสร้างรหัสผู้ขายรายเดียวกัน ซึ่งมีเลขประจำตัวผู้เสียภาษีเดียวกัน แต่<br>มี 2 ร้าน จะสามารถสร้างผู้ขายในระบบเป็น 2 รายได้หรือไม่ และต้อง<br>ปฏิบัติอย่างไร หากไม่ได้มีวิธีการแก้ไขอย่างไร | การสร้างรหัสผู้ขายที่เลขประจำตัวผู้เสียภาษีเดียวกัน จะมีผู้ขายได้เพียง 1 ราย กรณีที่เป็นราย<br>เดียวกันแต่มี 2 ร้าน สามารถแยกได้โดยระบุเบอร์บัญชีสำหรับโอนเงินแยกกันของแต่ละร้าน                                                                                                    |
| 3. | MM(ระบบจัคซื้อจัคจ้าง) | กรณีทำรายการบส. 01 ที่มีรายการมากกว่า 15 รายการ ในการซื้อหรือ<br>จ้างในแต่ละรายการจะต้องปฏิบัติอย่างไร                                                                                     | กรณีเอกสารสั่งซื้อส่งให้ผู้ขายมีมากกว่า 15 รายการ ซึ่งในบส.01 บันทึกได้เพียง 15 รายการ<br>ดังนั้นในรายการที่เกินกว่า 15 รายการต้องบันทึกแยกเป็น บส.01 อีก 1 File โดยอ้างอิงใบสั่งซื้อ<br>ส่งให้ผู้ขายเบอร์เดียวกัน ซึ่งจะเกิด PO ในระบบ 2 เบอร์ ดังนั้นในการตั้งเบิกแจ้ง PO ต้องทำ 2<br>ไฟล์ คือ 1 ฟอร์มตั้งเบิกต่อ 1 PO                                                                                                    |
| 4. | MM(ระบบจัคซื้อจัคจ้าง) | กรณีที่ทำราขการบส. 01 ที่ Excel Form แล้ว Load ข้อมูลเข้าระบบ เมื่อ<br>เรียกดูราขการที่เครื่อง Terminal พบว่า มีความแตกต่างที่จุดทศนิยม จะ<br>แก้ไขอย่างไร                                 | การที่ทำรายการ บส.01 โดยเรียกดูรายการที่เครื่อง Terminal พบว่ามีความแตกต่างที่จุดทศนิยม<br>เกิดจากการที่ส่วนราชการระบุราคาต่อหน่วยหรือจำนวนที่สั่งซื้อเป็นทศนิยมมากกว่า 2 ดำแหน่ง<br>แต่การคำนวฉราคารวมในช่อง "มูลค่ารวม" จะคำนวฉจากราคาต่อหน่วยหรือจำนวนที่สั่งซื้อที่<br>ทศนิยม 2 ตำแหน่ง ดังนั้นจึงขอให้ส่วนราชการระบุราคาต่อหน่วยและจำนวนที่สั่งซื้อเป็น<br>ทศนิยมไม่เกิน 2 ตำแหน่ง<br>หมายเหตุ กรฉีราคาต่อหน่วยหรือจำนวนที่สั่งซื้อที่ต้องการระบุใน บส.01 มีทศนิยมมากกว่า 2<br>ตำแหน่ง |

|    |                  |                                                             | ให้ส่วนราชการระบุดังนี้                                                                                                    |
|----|------------------|-------------------------------------------------------------|----------------------------------------------------------------------------------------------------|
|    |                  |                                                             | - ระบุราการวมทั้งรายการซึ่งเป็นทศนิยมไม่เกิน 2 ตำแหน่งลงในช่องรากาต่อหน่วย                                                                                                    |
|    |                  |                                                             | - ระบุจำนวนที่สั่งซื้อเป็น 1                                                                                                    |
|    |                  |                                                             | - ระบุหน่วยนับเป็น งาน เดือน งวด เป็นต้น                                                                                                    |
|    |                  |                                                             | - ระบุข้อความเพิ่มเติมในช่องรายละเอียคพัสคุว่ามีรากาต่อหน่วยเท่าใหร่ สั่งซื้อจำนวนเท่าไร                                                                                                    |
|    |                  |                                                             | โดยสามารถดูรายละเอียดเพิ่มเติมได้ที่ <u>http://10.156.0.112/news30dec47-3.htm</u>                                                                                                    |
|    |                  |                                                             | สำหรับรายการที่ได้บันทึกเข้าระบบไปแล้วมูลค่าไม่ตรงกับมูลค่าที่ตั้งเบิก ขอให้ส่วนราชการทำ<br>การยกเลิกใบสั่งซื้อนั้นด้วย บส.02 หรือให้ส่วนกลางที่มีเครื่อง Terminal ทำการลบให้ แล้วนำส่ง<br>แบบฟอร์มใหม่ซึ่งมีมูลค่าเท่ากับมูลค่าที่ต้องตั้งเบิก |
| 5. | AP(ระบบเบิกจ่าย) | ในระบบสามารถทำรายการกรณีการเบิกหักผลักส่ง ใดได้บ้าง ซึ่งยัง | รองรับ 2 กรณีคือ                                                                                                    |
|    |                  | ปฏิบัติไม่ถูก                                               | 1. ปรับหมวครายจ่าย รหัสงบประมาณ และ/ หรือเบิกชคใช้ให้ถูกงาน                                                                                                    |
|    |                  |                                                             | 2. เบิกเงินในงบประมาณผลักส่งเป็นเงินนอกงบประมาณ หรือเพื่อเบิกเงินในงบประมาณผลักส่ง<br>เป็นเงินนอกงบประมาณ ซึ่ง กรณีปรับหมวครายจ่าย Excel Loader ไม่รองรับ                                                                                       |
| 6. | AP(ระบบเบิกจ่าย) | ไม่สามารถทำกรณีเบิกหักผลักส่งให้องค์กรปกครองส่วนท้องถิ่นได้ | อยู่ระหว่างรอนโยบายทางกรมบัญชีกลาง                                                                                                    |
|    |                  |                                                             | แต่โครงการมีการออกแบบระบบรองรับการปฏิบัติงานไว้แล้ว                                                                                                    |
| 7. | AP(ระบบเบิกจ่าย) | อขากทราบวิธีปฏิบัติที่ถูกต้องของการเบิกงบประมาณแทนกัน       | กรมบัญชีกลางได้แจ้งหนังสือเวียน กค 0427/ว458 วิธีปฏิบัติ ในการเบิกงบประมาณแทนกันใน<br>ระบบ GFMIS                                                                                                    |
|    |                  |                                                             |                                                                                                    |

| 8.  | AP(ระบบเบิกจ่าย)                 | ส่วนราชการจะทราบได้อย่างไรว่า "กลังจังหวัด/กรมบัญชีกลางปลด<br>บล็อก และประมวลผลจ่ายแล้ว" หรือเป็นรายการที่ไม่ได้รับการอนุมัติ<br>จ่าย ขอทราบการเรียกรายงานผ่าน Web Report           | สามารถ เรียกรายงาน ผ่าน web report ที่หัวข้อ Operation report >รายงานประจำสัปดาห์ ><br>รายงานติดตามสถานะการอนุมัติจ่ายของฎีกา                                                                                                    |
|-----|----------------------------------|----------------------------------------------------------------------------------------------------|----------------------------------------------------------------------------------------------------|
| 9.  | AP(ระบบเบิกจ่าข)                 | คลังจังหวัดปลดบลีอกแล้ว แต่ส่วนราชการขังไม่ได้รับเงินภายใน 2-3วัน<br>เพราะสาเหตุใด                                                                                                  | ระบบขังไม่ครอบคลุม บางกรณีในการตรวจสอบการตั้งเบิกจึงไม่จ่าย ซึ่งโครงการได้ดำเนินการ<br>แก้ไขระบบแล้ว <u>กรณีมีปัญหานี้</u> กรุณาโทร แจ้งที่ห้อง 312 เบอร์ 0-2618-7071 <u>กรณีคลังจังหวัด</u><br>กรุณาติดต่อ เบอร์ 0-2298-6270<br>หรือสามารถ <u>Fax ปัญหาทั้ง 2 กรณี</u> ที่เบอร์ 0-2298-6278 หรือ 0-2298-6279 |
| 10. | AP(ระบบเบิกจ่าย)                 | ส่วนราชการจะทราบได้อย่างไรว่า กรมบัญชีกลางโอนเงินเข้าบัญชีหรือ<br>ยัง ด้องโทรถามยอดเงินกับธนาการ                                                                                    | สามารถตรวจสอบที่รายงาน ZAP_RPT503 _ รายงานตามวันที่สั่งโอนเงิน                                                                                                    |
| 11. | AP(ระบบเบิกจ่าย)                 | เมื่อส่วนราชการจัดทำ ขจ.01 แล้ว แต่เมื่อพบว่าทำ ขบ.02 ผิด ต้องการจะ<br>ยกเลิก ขจ.01 จะต้องปฏิบัติอย่างไร                                                                            | กรณียกเลิก ขจ.01 ให้แจ้งเลขที่เอกสารที่ต้องการยกเลิกกับกองคลังส่วนกลางที่มี Terminal เพื่อ<br>กลับรายการที่ คำสั่งงาน FB08                                                                                                    |
| 12. | RP(ระบบรับและนำส่ง<br>รายได้)    | การขอเบิกเงินฝากคลังเครื่องจะฟ้องว่าขอดเงินคงเหลือไม่เพียงพอ ทั้ง ๆ<br>ที่ได้นำเงินส่งคลังโดย นส02 ไปก่อนแล้ว / นำส่งเงินแล้ว แต่ไม่มี<br>จำนวนเงินเพิ่มในรายงานเงินฝากคลัง (นส.02) | การนำส่งเงินที่เป็นเงินนอกงบประมาณฝากคลังนั้น กรมบัญชีกลางจะทำการปรับเพิ่มขอดเงินฝาก<br>คลังให้ต่อเมื่อกรมบัญชีกลางมีการกระทบขอดราขการกับใบแจ้งขอดธนาการเรียบร้อยแล้ว                                                                                                    |
| 13. | GL(ระบบบัญชีแยก<br>ประเภททั่วไป) | การตรวจสอบขอดขกมาของเงินฝากคลัง และ หากต้องการแก้ไขขอดที่<br>ผิด มีวิธีปฏิบัติอข่างไร                                                                                               | การตรวจสอบยอดยกมาของบัญชีเงินฝากคลังนั้น คลังจังหวัดสามารถตรวจสอบให้ส่วนราชการ<br>ได้ที่ ZGL_RP003 และถ้าข้อมูลมีความคลาดเคลื่อน ให้คลังจังหวัดตรวจสอบความถูกต้องกับทาง<br>ส่วนราชการแล้วแก้ไขดังเอกสารชี้แจงในวันเสาร์ที่ 22 ม.ค. และคู่มือที่โครงการได้ส่งให้ท่าน<br>แล้ว                                   |
| 14. | BG(ระบบงบประมาณ)                 | พบ error "งบประมาณถูกใช้เกิน" บ่อย จึงอยากทราบวิธีการตรวจสอบ<br>ยอคกงเหลือของงบประมาณในเครื่อง Terminal เพื่อแก้ไขต่อไป                                                             | ดูรายงาน ZFMA06 หรือ ZFMA06-2                                                                                                    |
| 15. | Excel                            | ในส่วนของการทำบัญชี เมื่อมีการ Load ข้อมูลแบบ ขบ.ต่าง ๆ และทำ<br>ขจ.01 แล้ว ในส่วนของการลงบัญชีจะต้องคำเนินการอะไรอีกบ้างและ                                                        | หาก Load ข้อมูลครบแล้วก็ไม่ต้องลงบัญชีอื่นอีก เพราะระบบมีการลงบัญชีให้อัตโนมัติแล้ว                                                                                                    |

|     |           | จะออกรายงานเพื่อตรวจสอบในแต่ละรายงานเพื่อตรวจสอบในแต่ละ<br>เดือนได้อย่างไร                                                                 |                                                                                                    |
|-----|-----------|----------------------------------------------------------------------------------------------------|----------------------------------------------------------------------------------------------------|
| 16. | Excel     | ในกรณีส่ง ขบ.02 ซ้ำ ทางคลังจังหวัดสามารถยกเลิกรายการได้ และใน<br>กรณีส่ง ขบ.01 ซ้ำ ทำไมจะกลับรายการ PO และยกเลิก ขบ.01 ไม่ได้<br>เพราะอะไร | ขบ01 ไม่มีทางส่งซ้ำแล้วได้เลขที่ doc ตั้งเบิกครบ 2 ใบ ได้ เพราะหากส่งขบ01 ครั้งแรกได้ใบ<br>P/O ใบนั้นจะสถานะสมบูรณ์ ไม่สามารถตั้งเบิกได้อีก แต่หากทำ ขบ01 ได้แล้วจะยกเลิกภายหลัง<br>จะต้องให้ หน่วยงานแม่ที่อยู่ส่วนกลางกลับรายการให้โดยใช้ Transaction Code = MR 8 M |
| 17. | Report    | เมื่อคลังจังหวัดต้องการอนุมัติฎีกา แล้วหาเอกสาร ไม่พบ ต้องทำอย่างไร                                                                        | เข้าไปเซ็กที่กำสั่ง FB03 เพื่อก้นหาว่ามีเอกสารของหน่วยงานนั้นๆ ได้นำเข้าในระบบหรือไม่                                                                                                    |
| 18. | Report    | ก่อนการทำอนุมัติฎีกาและหลังการอนุมัติฎีกา คลังจังหวัคสามารถ<br>ตรวจสอบสถานะได้จากรายงานได้จากรายงานคำสั่งใด                                | เรียกรายงาน Y_dev_800000035                                                                                                    |
| 19. | Report    | เมื่อคลังจังหวัดอนุมัติฎีกาเสร็จแล้ว ต้องการพิมพ์รายงานเพื่อตรวจสอบ<br>สถานะของเอกสารนั้นๆ จะต้องทำอย่างไร                                 | เรียกรายงาน ZAP_RPT407_BP เป็นรายงานตรวจสอบยอดการอนุมัติตามวัน                                                                                                    |
| 20. | Report    | หลังจากการทำอนุมัติการจ่ายเงิน คลังจังหวัดสามารถตรวจสอบสถานะ<br>ของเอกสารขอเบิกนั้นๆ ได้จากคำสั่งใด                                        | เรียกรายงาน Y_dev_80000034 เป็นรายงานติดตามสถานะขอเบิกเพื่อดูสถานะถ่าสุดของเอกสาร<br>ของเอกสารรวมทั้งเอกสาร Autogen ที่เกี่ยวข้อง                                                                                                    |
| 21. | smartcard | หากสมาร์ทการ์คมีปัญหา เช่น password ถูก lock, ต้องการแก้ไขข้อมูลผู้<br>ถือบัตร คลังจังหวัคต้องทำอย่างไร                                    | คลังจังหวัดต้องทำจดหมายพร้อมส่งบัตร smart card มาที่ กรมบัญชีกลาง ส่วนรับบริหารการรับ<br>จ่ายเงิน 6 ชั้น 5 กรมบัญชีกลาง ถ.พระราม 6 กทม. 10400                                                                                                    |
| 22. | vendor    | กลังจังหวัดต้องการตรวจสอบข้อมูลหลักผู้ขายจะต้องมีกระบวนงาน<br>อย่างไรบ้าง                                                                  | การตรวจสอบข้อมูลหลักผู้ขายทำได้โดยใช้ Transaction Code : XK03 แล้วระบบ รหัสผู้ขาย ,<br>รหัสหน่วยงานและองค์การจัดซื้อ THAI เลือกข้อมูลที่ต้องการดู จากนั้นถ้าต้องการ อนุมัติให้ใช้<br>Tran. Code : FK05 และ เมื่อจะ ยืนยัน ให้ใช้ Tran. Code : FK08                    |
| 23. | vendor    | ผู้ขายกลุ่ม A,V, O ทางคลังจังหวัดต้องทำการเปลี่ยนแปลงข้อมูลหลัก<br>ผู้ขายด้วยหรือไม่                                                       | ผู้ขายกลุ่ม A,V, O ทางกลังจังหวัดต้องเข้าไปตรวจสอบข้อมูลพร้อมทั้งแก้ชื่อบัญชีเป็น<br>ภาษาอังกฤษโดยที่ไม่ต้องใส่สัญลักษณ์พิเศษ แล้วปลดบล็อกและยืนยันผู้ขายตามลำดับ                                                                                                    |
| 24. | vendor    | ผู้ขายถูกระงับการผ่านรายการทั้งที่คลังได้ทำการอนุมัติและขึ้นขันแล้ว<br>จะทำอย่างไร                                                         | คลังต้องเข้าไปตรวจสอบข้อมูลผู้ขายอีกครั้งโดยดูที่ Tran. Code : FK05 Qระบุรหัสผู้ขายและ                                                                                                    |

|     |            |                                                                                                    | รหัสหน่วยงานแล้วดูที่ระงับการผ่านรายการต้องไม่ถูกเลือก ทั้งรายการ                                                                                                    |
|-----|------------|----------------------------------------------------------------------------------------------------|----------------------------------------------------------------------------------------------------|
|     |            |                                                                                                    | - ทุกรหัสบริษัท<br>- รหัสบริษัทที่เลือก                                                                                                    |
| 25. | vendor     | ผู้ขายจะเช็คเงินได้อย่างไรว่าได้รับเงินแล้ว (จ่ายตรงผู้ขาย) และผู้ขายจะ<br>ทราบได้อย่างไรว่าเงินมาจากส่วนราชการไหน                                                | ทางโครงการจะมี Website ให้ผู้ขายมาดูรายงานการโอนเงินเข้าบัญชีผู้ขายได้ ซึ่งทางโครงการจะ<br>ประกาศการเริ่มใช้งานให้ทราบอีกครั้งหนึ่ง                                      |
| 26. | vendor     | การสร้างผู้ขายผิดกลุ่มทำอย่างไร                                                                                                    | ส่วนราชการต้องทำเอกสารขอเปลี่ยนแปลงข้อมูลผู้ขาย ส่งให้กรมบัญชีกลาง/คลังจังหวัดทำการ<br>ตรวจสอบและลบรหัสผู้ขายที่ผิดกลุ่มนั้น โดยใช้ Transaction Code : XK06              |
| 27. | กลับรายการ | เมื่อกลังจังหวัดต้องการกลับรายการของเอกสารที่ได้อนุมัติไปเรียบร้อย<br>แล้ว จะต้องทำอย่างไร                                                                        | คลังจังหวัดต้องแจ้งส่วนบริหารรับจ่ายเงิน 6 พร้อมเลขที่เอกสารที่ต้องการไม่อนุมัติรายการนั้นๆ                                                                              |
| 28. | กลับรายการ | หากส่วนราชการต้องการกลับรายการเอกสารพักรายการ คลังจังหวัด<br>ต้องทำอย่างไร                                                                                        | แจ้งที่กรมบัญชีกลาง                                                                                                    |
| 29. | OTHER      | ไม่มีระเบียบเกี่ยวกับระบบ GFMIS ที่ชัดเจน ซึ่งทำให้ไม่ทราบว่าจะ<br>ปฏิบัติอย่างไร และด้องจัดเก็บเอกสารอะไรจากระบบบ้างสำหรับใช้ใน<br>การตรวจสอบรายการของส่วนราชการ | อ้างอิงเอกสารวิธีปฏิบัติของกลังจังหวัด และวิธีปฏิบัติงานของส่วนราชการตั้งแต่ 1 ธันวากม<br>2547 เป็นต้นไป ที่ทางโครงการแจกในการสัมมนาระบบ GFMIS สำหรับสำนักงานกลังจังหวัด |
| 30. | OTHER      | ผู้ทำหน้าที่อนุมัติฎีกาขอเบิกคือใคร                                                                                                    | ผู้ถือ Smart Card กลุ่มที่ 1 GR01                                                                                                    |
| 31. | OTHER      | ส่วนราชการสามารถเรียกดูข้อมูลของโครงการได้ที่ใหน                                                                                                    | Web Site                                                                                                    |
|     |            |                                                                                                    | รายละเอียด                                                                                                    |
|     |            |                                                                                                    | http://www.gfmis.go.th                                                                                                    |

|     |       |                                                           | ใช้งานผ่าน Internet                                                                                         |
|-----|-------|-----------------------------------------------------------|----------------------------------------------------------------------------------------------------|
|     |       |                                                           | แจ้งข่าวสารของ โครงการ GFMIS กับบุคคลภายนอก                                                                 |
|     |       |                                                           | http://mygfmis                                                                                              |
|     |       |                                                           | ใช้งานผ่าน GFMIS Terminal                                                                                   |
|     |       |                                                           | แจ้งข่าวสารของโครงการ GFMIS กับผู้ใช้งานระบบ และสามารถใช้เป็น E-Learning                                    |
|     |       |                                                           | http://gfmisloader                                                                                          |
|     |       |                                                           | ใช้งานผ่าน GFMIS Terminal                                                                                   |
|     |       |                                                           | ขอรับและนำส่งแบบฟอร์ม Excel Loader                                                                          |
|     |       |                                                           | http://gfmisreport.mygfmis.com                                                                              |
|     |       |                                                           | ใช้งานผ่าน Internet                                                                                         |
|     |       |                                                           | เรียกดูรายงานต่างๆ และแจ้งข่าวสารของโครงการ GFMIS กับผู้ใช้งานระบบ                                          |
| 32. | OTHER | ส่วนราชการสามารถติดต่อเพื่อสอบถามปัญหาในการทำงานได้ที่ไหน | <u>ปัญหาการจ่ายเงินจากระบบ GFMIS</u> Tel : 02 6187071 โทรสาร : 0 2298 6278,                                 |
|     |       | หมายเหตุ                                                  | 0 2298 6279                                                                                                 |
|     |       | MM = ระบบจัดซื้อจัดจ้าง                                   | <u>ศูนย์เฉพาะกิจ GFMIS สำหรับสำนักงานคลังจังหวัค</u> หมายเลขโทรศัพท์ 0 2298 6270 โทรสาร : 0                 |
|     |       | AP = ระบบเบิกจ่าย                                         | 2298 6278, 0 2298 6279                                                                                      |
|     |       |                                                           | <u>ปัญหาการใช้งานระบบ GFMIS และ Excel Loader</u> ติดต่อหมายเลขโทรศัพท์ 02-684-4444<br>โทรสาร 0-2615-7149-50 |

|  | RP = ระบบรับและนำส่งรายได้    | <u>ปัญหา Hardware และ Network</u> ติดต่อหมายเลขโทรศัพท์ 0-2684-4555 โทรสาร 0-2615-7149-                                                                                    |
|--|-------------------------------|----------------------------------------------------------------------------------------------------|
|  | GL = ระบบบัญชีแยกประเภททั่วไป | 50                                                                                                    |
|  | BG = ระบบงบประมาณ             | <u>กรณีปัญหาด้านสิทธิการเข้าสู่ระบบ</u> โปรคติดต่อที่หมายเลขโทรศัพท์ 0-2273-9813-14<br><u>กรณีปัญหาด้านบัญชี</u> โปรดติดต่อที่หมายเลขโทรศัพท์ 0-2270-0399 หรือ 0-2270-0590 |
|  | OTHER = อื่น ๆ                | <u>กรณีปัญหาด้านกฎระเบียบ</u> โปรดติดต่อที่หมายเลขโทรศัพท์ 0-2273-9818                                                                                                    |